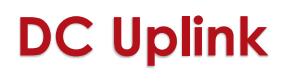

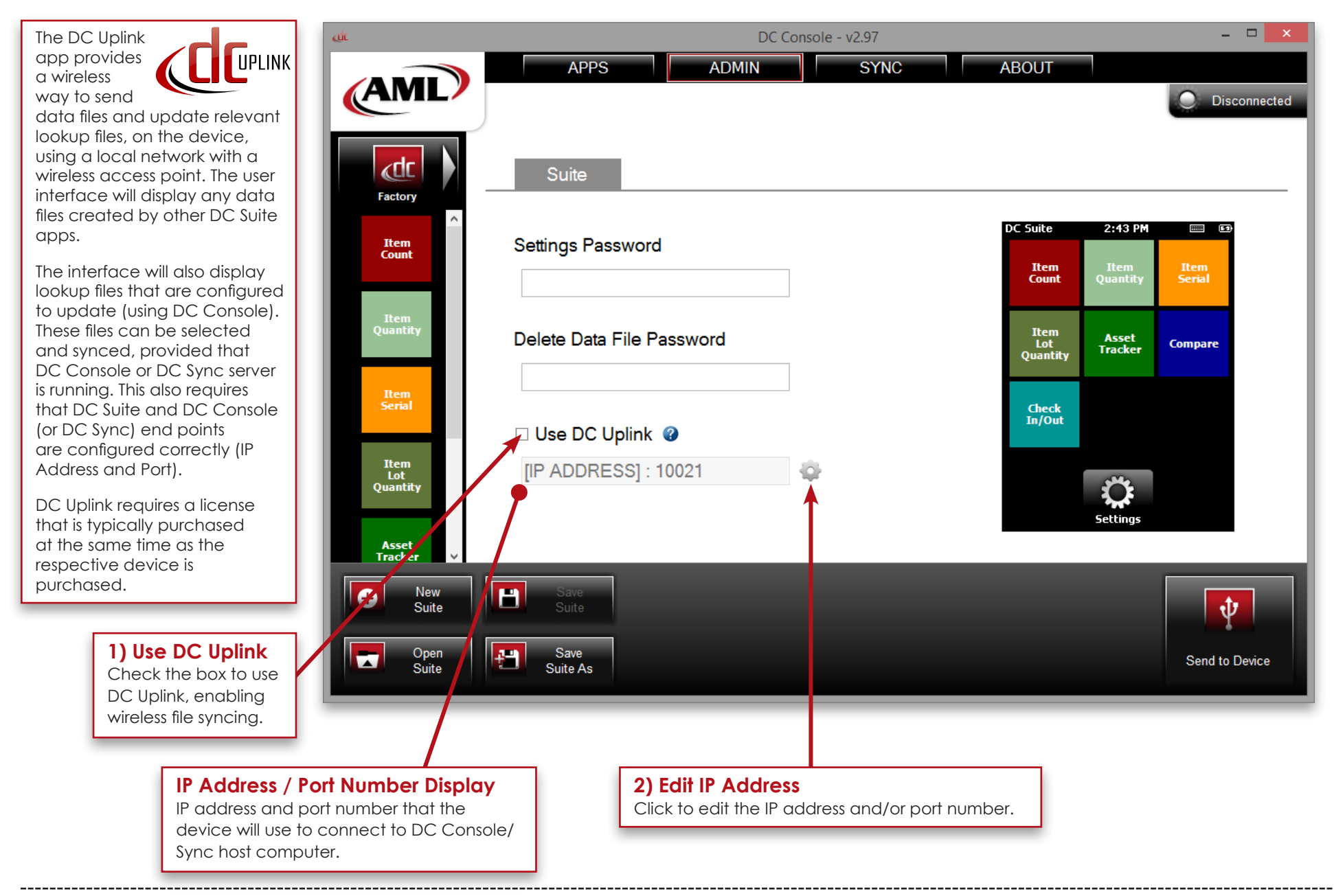

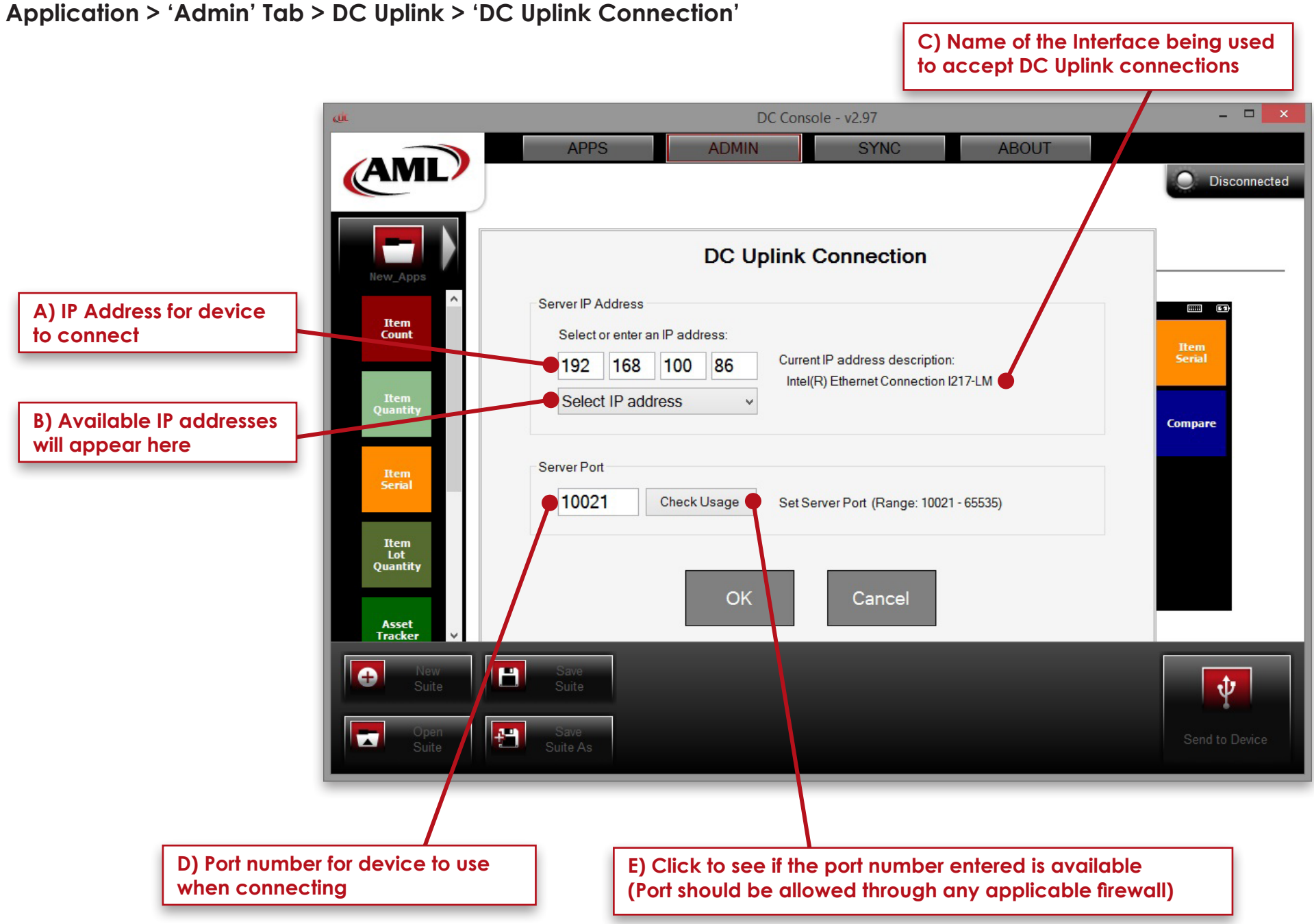

800.648.4452 www.amltd.com Application > 'Admin' Tab > DC Uplink > 'Connections Overview'

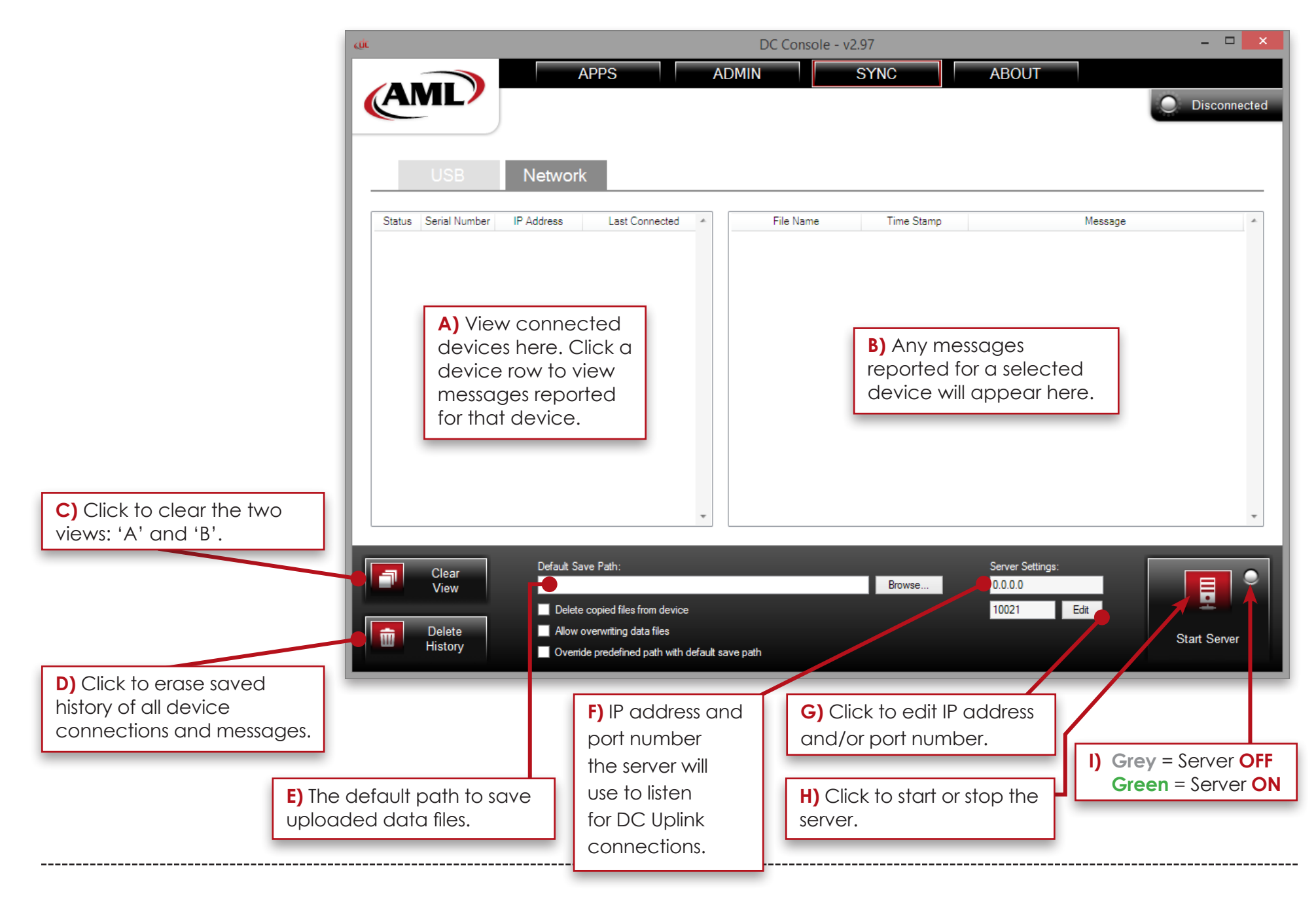

AML Made in USA

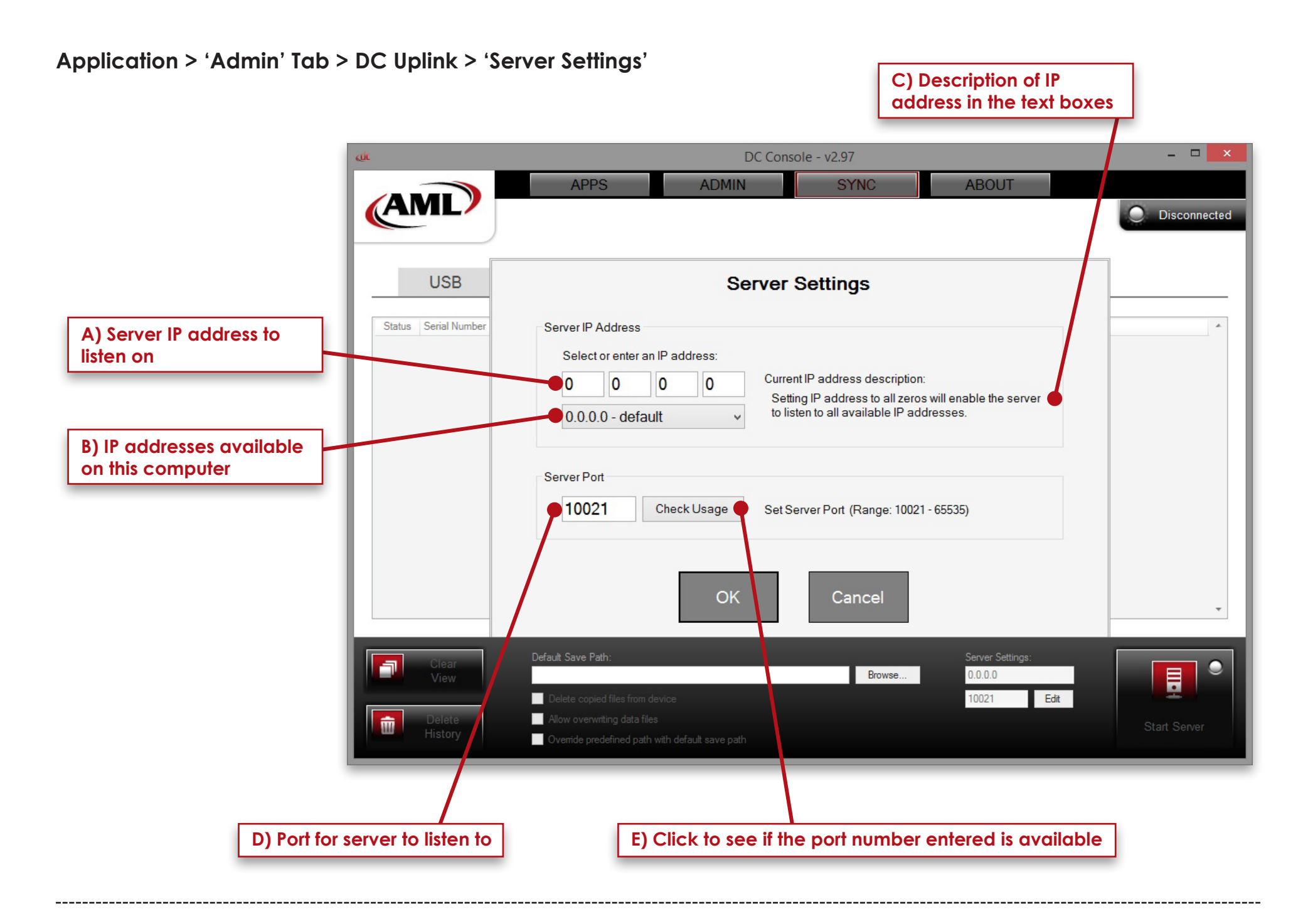

AML <u>Made in USA</u>